## City of **Bayswater**

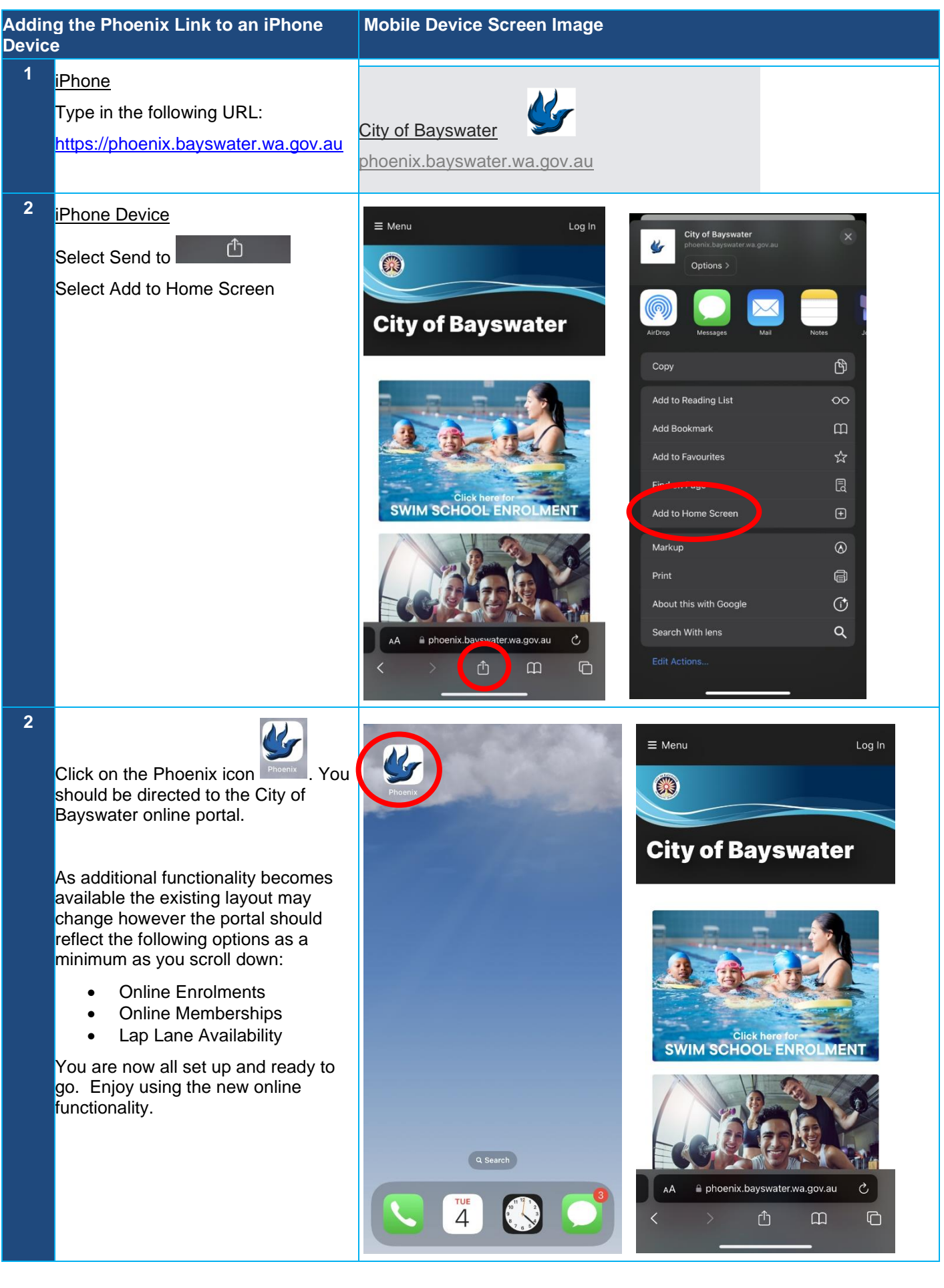